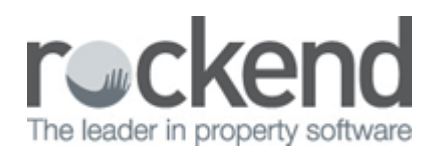

# How to Change Creditor Status to Inactive in REST Professional

## Overview

You can now set a Creditor to Inactive either as a one off or by doing a bulk status update through Global Changes. The Creditor Bulk Status Update allows you to select more then one creditor to change their status from active to inactive.

Creditors can only be made inactive if there are:

- No transactions in the current month
- No outstanding transactions against creditor, including recurring and outstanding disbursements
- No current jobs against creditor and property maintenance jobs against the creditor must be completed or rejected

**NOTE:** There is a System Option that will set temporary creditors to inactive automatically at the end of the month. This can be set up by going to **Other > Utilities > System Options > System** and tick the box.

This document will cover:

- How to Change a One Off Creditor Status to Inactive
- How to do a Bulk Status Update to Inactive

How to Change a One-Off Creditor Status to Inactive

- 1. Go to Files > Creditor and enter the alpha index of the Creditor and press Enter
- 2. Click on the **Active** button, the Creditor Activity Status screen displays
- 3. Select Inactive from the drop down list

4. Click **OK** on Creditor Details. The Active button becomes Inactive and highlighted red

#### 5. Click **OK-F12** to save

| 🌾 Creditor Details                      |               |                 |
|-----------------------------------------|---------------|-----------------|
| Alpha index ADN                         | Inactive      | <u></u>         |
| Name ADN Insurances                     |               |                 |
| General   Payment   Notes   Barcode   M | aintenance    |                 |
| Address GPD Box 2513                    |               | Cancel - ESC    |
| MELBOURNE VIC 3000                      |               | Action - F1     |
| Contact                                 | <b>a</b>      | Claw, F2        |
| Salutation Six/Madam<br>Email           |               |                 |
| Phones<br>Work Ho                       | me            | Delete · F3     |
| Mobile Fa                               | x             | Add Mode - F4   |
| Category Insurance                      | -             | Search - F7     |
| Default account code 210 INSUR          | ANCE PREMIUMS | G               |
| Temporary creditor                      |               | Last Edits - F9 |
|                                         |               | 0K - F12        |

### How to do a Bulk Status Update to Inactive

To set multiple Creditors' status from **Active** to **Inactive** you must have the highest security level (Statistics/Company Details/Passwords & above):

- 1. Do a backup of your data, renaming the backup i.e. **before.bulk.creditor.change.dat.zip**
- 2. Go to Other > Utilities > Global Changes
- 3. Select **OK** to confirm you have a current data backup
- 4. Select the Bulk Status Update tab
- 5. Click on **Select Creditors**. Only Creditors that can be made Inactive will display

| 😻 Global changes                                                                                                   |             |
|----------------------------------------------------------------------------------------------------|-------------|
| Move Potfolio   Inspections  <br>GST settings   Miscellaneous   Fees and charges   Action/Diary Bulk Status Update |             |
| Bulk Creditor Status Update                                                                                        |             |
| This utility allows you to bulk update selected Active Creditors' status<br>to Inactive.                           |             |
| Status changes are recorded on the Active/Inactive Report.                                                         |             |
|                                                                                                    |             |
|                                                                                                    |             |
|                                                                                                    |             |
|                                                                                                    |             |
|                                                                                                    |             |
|                                                                                                    |             |
|                                                                                                    | se 1        |
|                                                                                                    | ancel · ESC |

6. Select the **Set as Inactive** tick box against the Creditors you would like to set as inactive

| Fiter                                                        |                                          |                   |             |                       |                      |                 | 6            |
|--------------------------------------------------------------|------------------------------------------|-------------------|-------------|-----------------------|----------------------|-----------------|--------------|
| All C Last Payment Date is between 01/01/1990 and 06/07/2015 |                                          |                   |             |                       |                      |                 |              |
| Apha                                                         | Creditor                                 | ▲ Last<br>Payment | Category    | Temporary<br>Creditor | Reg Prop<br>Payments | Set as inactive | Select All   |
| AON                                                          | AON Insurances                           | 09/11/2015        | Insurance   | N                     | Y                    | <b>v</b>        | Deselect All |
| COUNCIL                                                      | Council                                  | 31/12/2013        | Council     | N                     | N                    |                 |              |
| GIO                                                          | GIO Insurance                            | 05/10/2015        | Insurance   | N                     | N                    | 2               |              |
| LEICHCOUN                                                    | Leichhardt Municipal Council             | 31/08/2008        | Council     | N                     | N                    |                 |              |
| NORTHSYD                                                     | North Sydney Municipal Council           | 31/12/2013        | Council     | N                     | N                    |                 |              |
| OWNER                                                        | Owner attending                          |                   |             |                       | N                    |                 |              |
| SP13846                                                      | Owners of SP13846 - Bay Vista            | 30/09/2005        | Strata Plan | N                     | N                    |                 |              |
| SP20657                                                      | Owners of SP20657 - Lavender Court       |                   | Strata Plan | N                     | Y                    |                 |              |
| SP27014                                                      | Owners of SP27014 - Esmerelda            | 31/08/2005        | Strata Plan | N                     | N                    |                 |              |
| ROCKCOUNCI                                                   | Rock Council                             | 31/08/2014        | Council     | N                     | Y                    |                 |              |
| ROCKWATER                                                    | Rock Water                               | 31/08/2014        | Water       | N                     | Y                    |                 |              |
| ROCKADV                                                      | Rockend Real Estate - Advertising        |                   |             | N                     | N                    |                 | <b>~</b>     |
| ROCKRTT                                                      | Rockend Real Estate - Tribunal Reimburse |                   |             | N                     | N                    |                 | <b>^</b>     |
| SYDCITY                                                      | Sydney City Council                      | 31/01/2008        | Council     | N                     | N                    |                 | Cancel - ESC |
| WATER                                                        | Water Board                              | 31/01/2014        | Water       | N                     | N                    | [7]             |              |

- 7. Click **OK-F12**. Only the Creditors selected and displayed on screen will be set to Inactive.
- 8. Select **Yes** to confirm the number of Creditors, and complete the update
- 9. Select Cancel-ESC to exit out of Global Changes

#### 02/02/2016 10:59 am AEDT